## Confluence'da JIRA Çağrısı Oluşturma

Bu özellik size Confluence üstünden JIRA çağrısı açmanıza olanak vermektedir.

Önce yandaki adımları izleyiniz : Confluence -> Administration -> Application Links -> "New Application Link" 'e Tıkla.

Bağlantı kurabilmek için JIRA URL'inizi kullanınız. Detaylı konfigürasyonu buradan bulabilirsiniz.

Bu işlemleri bitirdikten sonra yandaki adımları yapabiliyor olacaksınız : Add Page -> Insert -> Jira Issue İpucu : Kısayolu (Add Page -> "CTRL + Shift + J")

Artık JIRA çağrınızı Confluence üstünde görebilirsiniz.

? Unknown Attachment

JIRA sunucunuzda bağlantılı Confluence sayfanızı görebilmeniz için yapmanız gereken son adım aşağıdadır:

- Confluence -> Administration -> General Configuration -> Edit alanına gidiniz.
- "Feature Settings" sekmesinden, "Remote API" seçeneğini işaretleyiniz.

? Unknown Attachment

Artık çağrı linkinizi görebilirsiniz.

? Unknown Attachment